# STAGES DE NATATION – TUTORIEL INSCRIPTIONS

Se connecter sur le compte de l'enfant qui va participer à l'activité.

# Ne pas créer un nouveau compte

- S'il en déjà un,
- Si vous avez oublié les identifiants (appelez l'accueil de l'Espace nautique, un nouveau mot vous sera donné)

Ne pas utiliser le compte d'un des parents ou d'un frère ou sœur

Cliquer sur Me connecter

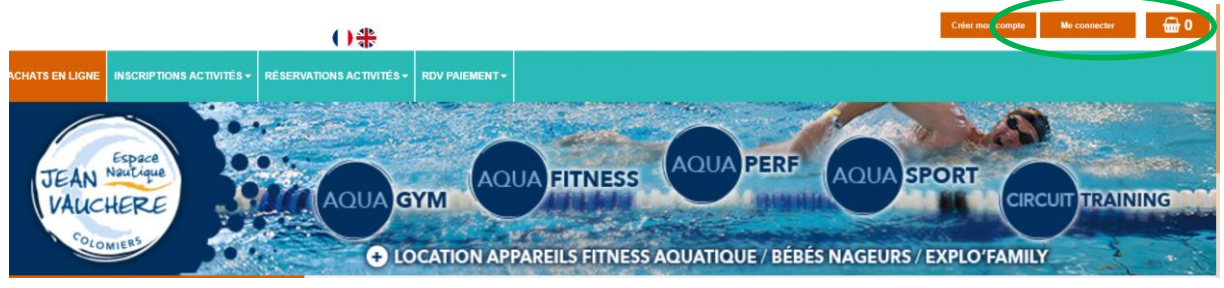

Si l'enfant n'a pas de compte, il faut en créer un. Cliquer sur Créer mon compte

()\* JEAN Nautique AQUA PERF AQUA SPORT AQUA FITNESS AQUA GYM CIRCUIT TRAINING VAUCHERE € LOCATION APPAREILS FITNESS AQUATIQUE / BÉBÉS NAGEURS / EXPLO'FAMILY

# Remplir les champs obligatoires Cliquer sur Créer mon compte

|               |              | Nouveau Client : |                |                                        |   |   |
|---------------|--------------|------------------|----------------|----------------------------------------|---|---|
| Civilité :    | Mr ~         |                  | Email :        |                                        |   |   |
| Nom :         |              | *                | Confirmer :    |                                        | * | e |
| Prénom :      |              | *                | Mot de passe : |                                        | * | * |
| Né(e) le :    | jj/mm/aaaa 🗖 | *                | Confirmer :    |                                        | * |   |
| Adresse :     |              | *                |                |                                        |   |   |
| Complément :  |              |                  | H              | ED                                     | 3 |   |
| Code postal : |              | *                | Saisisse       | z la valeur que vous voyez             |   |   |
| Ville :       |              | *                |                |                                        | * | • |
| Pays :        |              |                  |                | newsletter pour recevoir les dernières |   |   |
| Téléphone :   |              | *                | O nouveautés   |                                        |   |   |
| Portable :    |              |                  |                |                                        |   |   |
|               |              |                  |                |                                        |   |   |
|               |              |                  |                |                                        |   |   |
|               |              |                  | Les champs     | marqués d'un ** sont obligatoires      |   |   |
|               |              |                  |                | Créer mon compte                       |   |   |

Se connecter sur le compte de l'enfant Cliquer sur Stages enfants

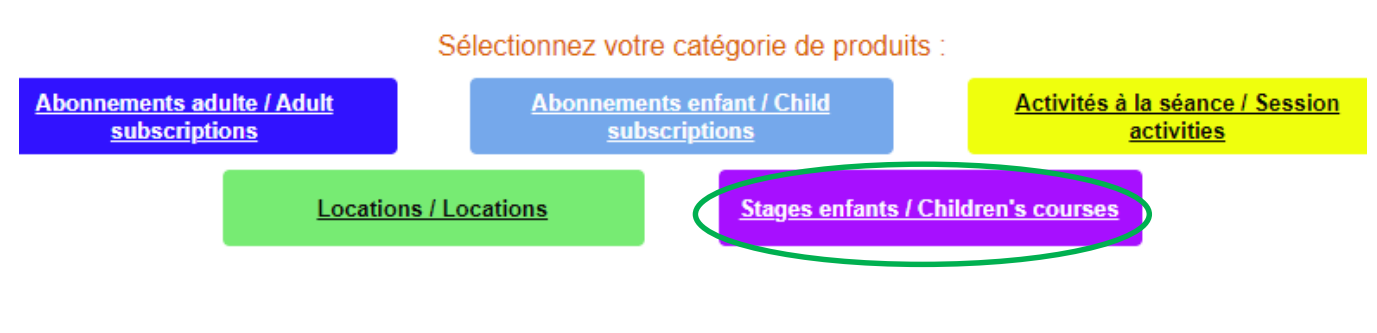

Choisir le stage en fonction de votre lieu de résidence Cliquer sur Ajouter

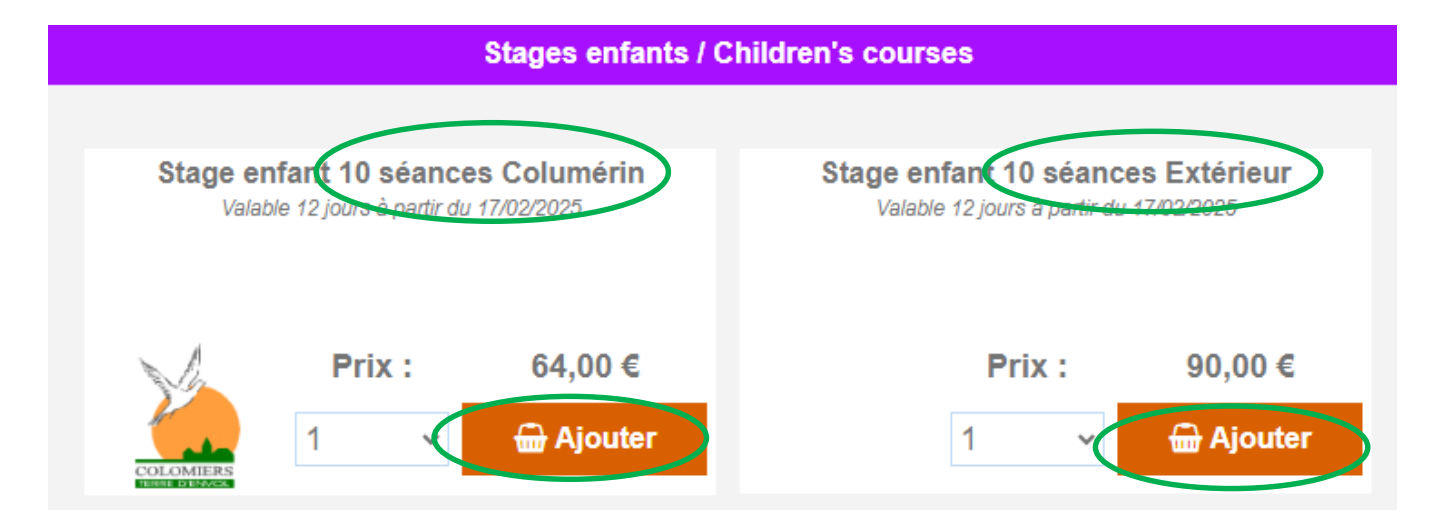

Choisir le stage en fonction de l'âge de l'enfant Cliquer sur Valider

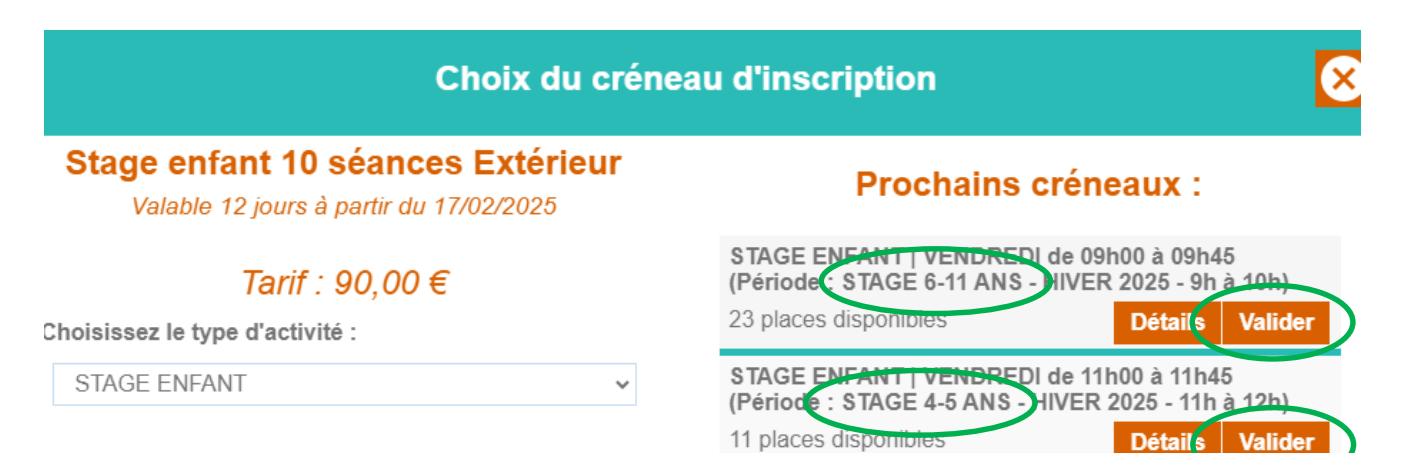

Un pop-up remonte vous indiquant les dates de l'activité : Tous les jours pendant deux semaines.

Ce pop-up vous indique également que le stage ne sera validé qu'après paiement. Cliquer sur Ok

| Avertissement                                                                                                    |
|----------------------------------------------------------------------------------------------------|
| L'inscription au stage ne sera validée qu'après paiement sur le site internet ou à l'accueil de l'ENJV dans les trois jours suivant l'inscription.     |
| Détails de l'inscription n° : 808                                                                                                    |
| Accès : PISCINE<br>Activité : STAGE ENFANT<br>Créneaux : 09:00 à 09:45                                                                                 |
| Commentaire :                                                                                                    |
| Dates de votre activité :<br>17/02/2025, 24/02/2025, 18/02/2025, 25/02/2025, 19/02/2025, 26/02/2025,<br>20/02/2025, 27/02/2025, 21/02/2025, 28/02/2025 |
| Cordialement.                                                                                                    |
| ОК                                                                                                    |

Vous recevez un mail sur la messagerie de l'adresse mail indiquée dans la fiche de l'abonné qui reprend le message du pop-up.

L'inscription au stage ne sera validée qu'après paiement sur le site internet ou à l'accueil de l'ENJV dans les trois jours suivant l'inscription.

Détails de l'inscription n° : 808

Accès : PISCINE Activité : STAGE ENFANT Créneaux : 09:00 à 09:45

Commentaire :

Dates de votre activité : 17/02/2025, 24/02/2025, 18/02/2025, 25/02/2025, 19/02/2025, 26/02/2025, 20/02/2025, 27/02/2025, 21/02/2025, 28/02/2025

Cordialement.

L'inscription remonte dans votre panier en haut à droite de l'écran. Cliquer sur Valider mon panier

| Mon panier :                                                                                            | 90,00 € |
|----------------------------------------------------------------------------------------------------|---------|
| Stage enfant 10 séances Extérieur :<br>inscription : STAGE ENFANT<br>le vendredi à 09h00 :<br>Affecté à | 圃       |
| 90,00 €                                                                                                 |         |
| 🛱 Valider mon panier                                                                                    |         |

# **Cliquer sur Paiement**

| Achat                            | <b>Enregistrement</b>                                                                                                    | Validation             | Palement                |
|----------------------------------|----------------------------------------------------------------------------------------------------|------------------------|-------------------------|
|                                  | Mon                                                                                                    | panier                 |                         |
|                                  | Article (Nom, Description, Infos)                                                                                                    | Quantité<br>Prix (TTC) | Prix total (TTC)        |
| i                                | Stage enfant 10 séances Extérieur :<br>inscription : STAGE ENFANT le vendredi 09h00 :<br>Ce produit sera affecté à :<br>PETIT GISELE (199002040) | 1<br>90.00 €           | 90.00 €                 |
| TOTAL :<br>Nombre d'articles : 1 | bur Achat                                                                                                    |                        | Montant (TTC) : 90.00 € |

#### Cliquer sur Poursuivre

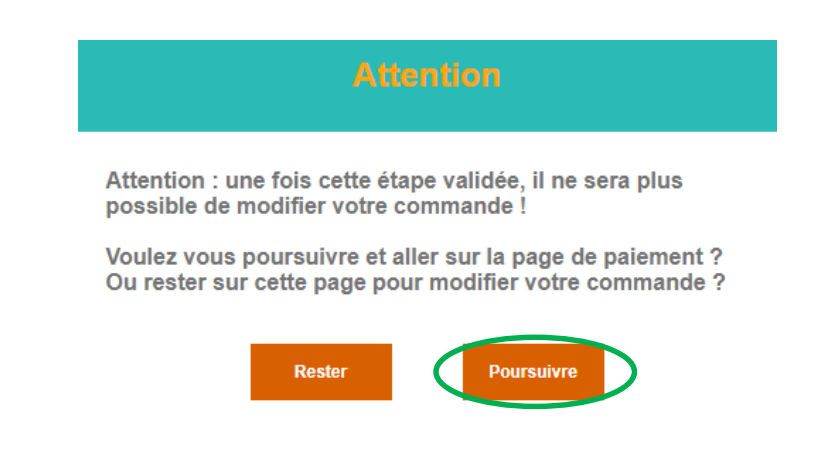

#### **Deux solutions pour vous :**

- Le paiement sur le site internet
- Le paiement à l'accueil de l'Espace nautique

# 1- Paiement sur le site internet

# Cocher Paiement Web

Cliquer sur Régler ma commande

| <b>_</b>                                                                                                    | Θ              | 0              |                  |
|----------------------------------------------------------------------------------------------------|----------------|----------------|------------------|
| Achat                                                                                                    | Enregistrement | Validation     | Paiement         |
| Détail de ma commande n°1714                                                                                          | 2              | Moyens de paie | ment disponibles |
| Stage enfant 10 séances Extérieur<br>Type : Activité<br>Quantité : 1<br>Prix unitaire (TTC) : 90,00 €<br>TVA : 0,00 % |                | Paiement en    | Paiement Wi      |
| Prix total (HT) :                                                                                                    | 90,00 €        | Carboo         |                  |
| TVA :                                                                                                    | 0,00 €         |                |                  |
| Montant total à payer :                                                                                               | 90,00 €        |                |                  |

Vous basculez sur le site de paiement Effectuer le paiement

| SPPLU:                                           | S                            |                       |                               |
|--------------------------------------------------|------------------------------|-----------------------|-------------------------------|
| TEAN TRANS                                       |                              | Numéro de carte       | Informations pour le paiement |
| https://www.espacenautique                       | -colomiers.fr                | Expire fin            | mois v année v                |
| Numéro de transaction :                          | 017142                       | Cryptogramme          |                               |
| Identifiant du marchand :                        | 54527145                     | visuel                |                               |
| Montant :                                        | 90,00 EUR                    | Titulaire de la carte | 0                             |
| dresse de ce site de naiement préfixée par http  | s indique que vous êtes sur  |                       | VALIDER                       |
| un site sécurisé et que vous pouvez régler votre | achat en toute tranquillité. |                       | VISA<br>score Bécunisé        |

Il faudra que l'activité soit encodée sur le badge de l'enfant pour avoir accès aux bassins. L'enfant a déjà un badge, venir avec.

L'enfant n'a pas de badge, il faudra en acheter un (3 euros)

Il est conseillé de venir avant le premier jour du stage.

Si vous ne venez que le premier jour du stage, anticipez votre arrivée avant le début de l'activité.

# 2- Paiement à l'accueil de l'Espace nautique

Cocher Paiement en caisse

Cliquer sur Régler ma commande

| Achat                                                                                                    | Enregistrement | Validation            | Paie             |
|----------------------------------------------------------------------------------------------------|----------------|-----------------------|------------------|
| Détail de ma commande                                                                                                 | e n°17142      | Moyens de paie        | ment disponibles |
| Stage enfant 10 séances Extérieur<br>Type : Activité<br>Quantité : 1<br>Prix unitaire (TTC) : 90,00 €<br>TVA : 0,00 % |                | Paiement en<br>caisse | ⊂ Paiemer        |
| Prix total (HT) :                                                                                                    | 90,00 €        | Laisse                |                  |
| TVA :                                                                                                    | 0,00 €         |                       |                  |
| Montant total à payer :                                                                                               | 90,00 €        |                       |                  |

Un pop-up remonte vous indiquant que <u>la commande ne sera effective qu'après le paiement</u> à l'Espace nautique.

La commande sera annulée sans paiement dans les 3 jours.

Cliquer sur Ok

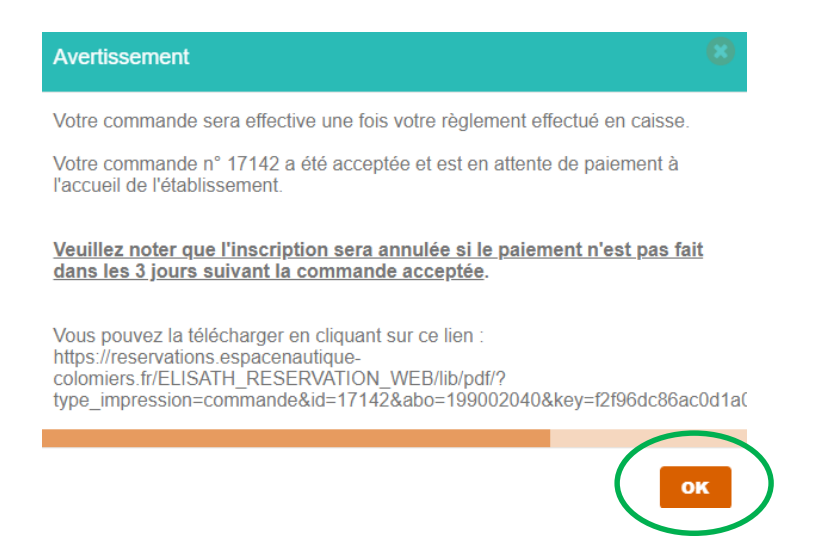

Vous recevez un mail sur la messagerie de l'adresse mail indiquée dans la fiche de l'abonné qui reprend le message du pop-up.

Votre commande n° 17142 a été acceptée et est en attente de paiement à l'accueil de l'établissement.

```
Veuillez noter que l'inscription sera annulée si le paiement n'est pas fait dans les 3 jours suivant la commande acceptée.
```

Vous pouvez la télécharger en cliquant sur ce lien : https://reservations.espacenautique-colomiers.fr/ELISATH\_RESERVATION\_WEB/lib/pdf/? type\_impression=commande&id=17142&abo=199002040&key=f2f96dc86ac0d1a081ed2516da0743a5481081d0

Lors du paiement, l'activité sera encodée sur le badge pour avoir accès aux bassins. L'enfant a déjà un badge, venir avec.

L'enfant n'a pas de badge, il faudra en acheter un (3 euros).